# Using IDA's GDB debugger with QEMU emulator

Copyright 2009 Hex-Rays SA

QEMU is a processor emulator which can emulate a handful of processors, including Intel x86 and ARM architectures. It includes a GDB stub which can be used with new GDB debugger plugin in IDA 5.4.

#### **Getting QEMU**

QEMU's home page is at <u>http://bellard.org/qemu/</u>. Win32 builds can be downloaded from Takeda Toshiya's page at <u>http://homepage3.nifty.com/takeda-toshiya/qemu/</u>. This primer assumes you downloaded QEMU 0.9.1 for Win32 or later. We will debug the small Linux included with QEMU.

#### **Enabling GDB stub**

After unpacking QEMU, make a copy of the <code>qemu-win.bat</code> file, for example <code>qemu-win-gdb.bat</code> and edit it. Add <code>-s -S</code> to the <code>qemu.exe</code> call (-s enables GDB stub and -S instructs QEMU to stop at the system start):

| Ď qemu-win-gdb.bat - Notepad                                                                                  |        |
|----------------------------------------------------------------------------------------------------|--------|
| <u>File E</u> dit F <u>o</u> rmat <u>V</u> iew <u>H</u> elp                                                   |        |
| SET QEMU_AUDIO_DRV=dsound                                                                                     |        |
| REM QEMU_AUDIO_LOG_TO_MONITOR=1 displays log messages in QEMU monitor.<br>SET QEMU_AUDIO_LOG_TO_MONITOR=0     |        |
| REM PCI-based PC(default): -M pc<br>REM ISA-based PC : -M isapc<br>REM -M isapc is added for NE2000 ISA card. |        |
| qemu.exe -s -S -Lm 128 -hda linux.img -soundhw all -localtime -M p                                            | c %* _ |

Run the .bat file. QEMU will stop and wait for the debugger.

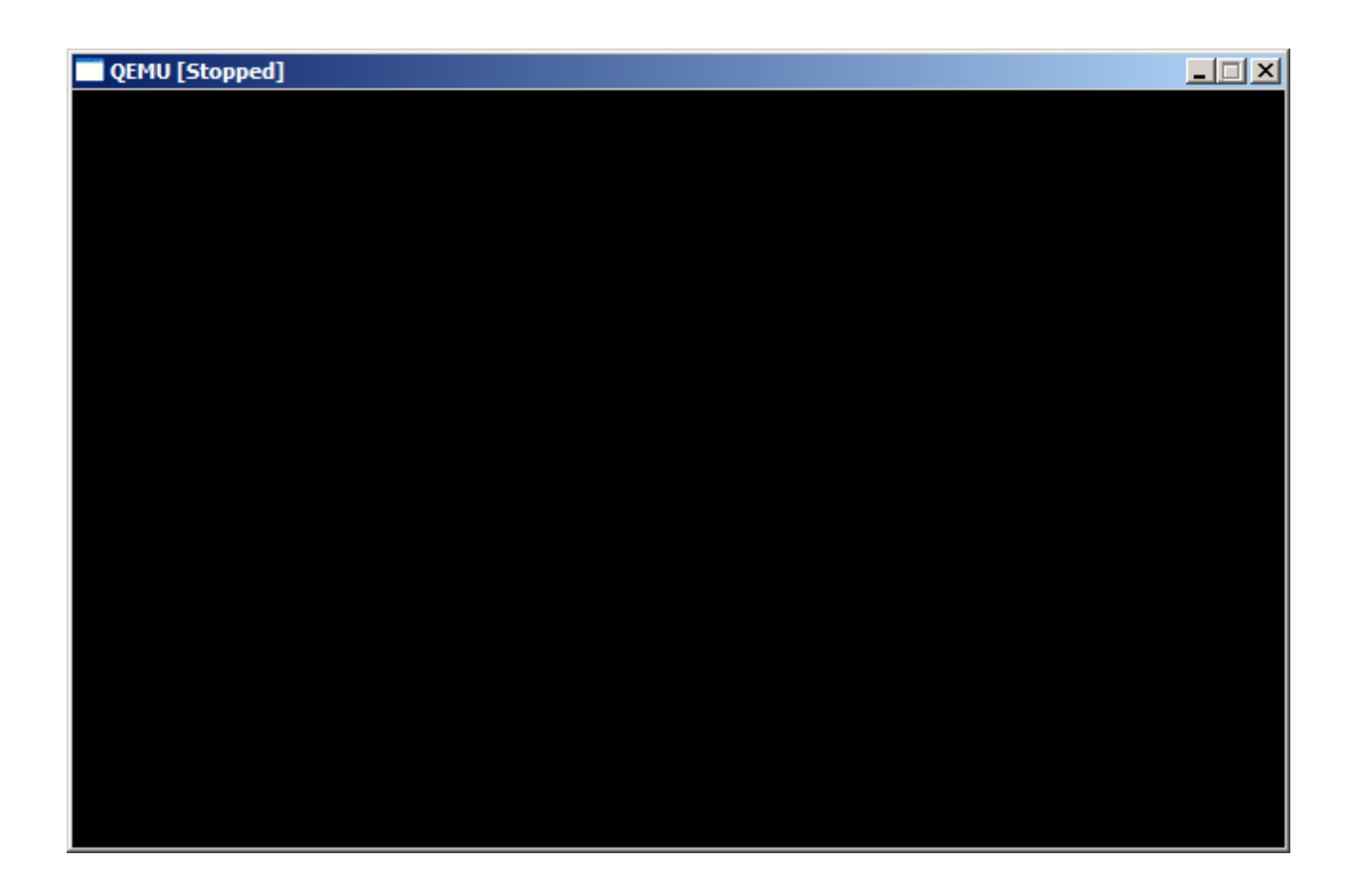

## **Debugging with IDA**

Start IDA.

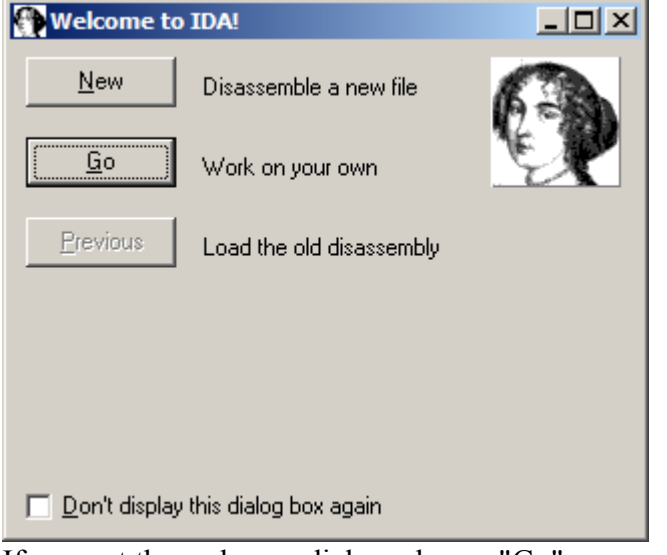

If you get the welcome dialog, choose "Go".

|       | The interactive disassembler |              |        |                |                   |            |                 |                 |     |      |
|-------|------------------------------|--------------|--------|----------------|-------------------|------------|-----------------|-----------------|-----|------|
| File  | <u>E</u> dit                 | <u>J</u> ump | Searc  | <u>h V</u> iew | Deb <u>ugg</u> er | Options    | <u>W</u> indows | Help            |     |      |
|       |                              |              |        |                | Run               | - <b>+</b> |                 |                 |     |      |
|       |                              |              |        |                | Attach            | •          | Local Bochs     | s debugger      |     |      |
|       |                              |              |        |                |                   |            | Local Windo     | ows debugger    |     |      |
|       |                              |              |        |                |                   |            | Remote GD       | B debugger      |     |      |
|       |                              |              |        |                |                   |            | Remote Lin      | ux debugger     |     |      |
|       |                              |              |        |                |                   |            | Remote Ma       | ic OS X debugge | r   |      |
|       |                              |              |        |                |                   |            | Remote Syr      | mbian debugger  |     |      |
|       |                              |              |        |                |                   |            | Remote Wir      | nCE debugger    |     |      |
|       |                              |              |        |                |                   |            | Remote Wir      | ndbg debugger   |     |      |
|       |                              |              |        |                |                   |            | Remote Wir      | ndows debugger  | r   |      |
|       |                              |              |        |                |                   |            | Remote iPh      | ione v1.x debug | ger | nble |
|       |                              |              |        |                |                   | _          |                 |                 |     |      |
|       |                              |              |        |                |                   |            |                 |                 |     |      |
|       |                              |              |        |                |                   |            |                 |                 |     |      |
|       |                              |              |        |                |                   |            |                 |                 |     |      |
|       |                              |              |        |                |                   |            |                 |                 |     |      |
|       |                              |              |        |                |                   |            |                 |                 |     |      |
|       |                              |              |        |                |                   |            |                 |                 |     |      |
|       |                              |              |        |                |                   |            |                 |                 |     |      |
| Ē     |                              |              |        |                |                   |            |                 |                 |     |      |
|       |                              |              |        |                |                   |            |                 |                 |     |      |
| Ind   |                              |              |        |                |                   |            |                 |                 |     |      |
| Auto  |                              |              |        | Diek           |                   |            |                 |                 |     |      |
| Matte | ,                            | P            | own ji | Diak           |                   |            |                 |                 |     |      |

Choose Debugger | Attach | Remote GDB debugger.

| Debug application setup: gdb     |             | × |
|----------------------------------|-------------|---|
| Debugger specific options        |             |   |
| Hostname localhost               | ▼ Port 1234 | • |
| Save network settings as default |             |   |
| 0 <u>K</u> Cancel                | Help        |   |

Enter "localhost" for hostname and 1234 for the port number. Click "Debugger specific options".

| GDB configurat       | ion                                 | ×    |
|----------------------|-------------------------------------|------|
| Max packet size      | 2000 💌                              |      |
| Timeout              | 1000 💌                              |      |
| x86 options          |                                     |      |
| Use CS:IP            | reakpoints at EIP+1<br>in real mode |      |
| Processor            | 7                                   |      |
| ⓒ Intel x86<br>C ARM |                                     |      |
| 0 <u>K</u>           | Cancel                              | Help |

QEMU needs special configuration because it behave slightly differently from other GDB stubs. Uncheck "Software breakpoints at EIP+1" and check "Use CS:IP in real mode". Make sure Processor is set to "Intel x86". Click OK, then click OK in "Debug application setup" dialog.

| Choose h | Choose process to attach to                                          |                                                                      |  |  |  |  |  |  |
|----------|----------------------------------------------------------------------|----------------------------------------------------------------------|--|--|--|--|--|--|
| ID       | Name                                                                 | Γ                                                                    |  |  |  |  |  |  |
| 0        | <attach on="" process="" started="" target="" the="" to=""></attach> | <attach on="" process="" started="" target="" the="" to=""></attach> |  |  |  |  |  |  |
| 1        | <enter a="" attach="" pid="" to=""></enter>                          |                                                                      |  |  |  |  |  |  |
| OK       | Cancel Help Search                                                   |                                                                      |  |  |  |  |  |  |

Choose <attach to the process started on target> and click OK.

## **Debugging the BIOS**

|     | ID | A View-EIP |              |     |         |     |       |         |              |    | × |
|-----|----|------------|--------------|-----|---------|-----|-------|---------|--------------|----|---|
|     | •  | MEMORY:000 | FFFEC        | db  | 0       |     |       |         |              |    |   |
|     | •  | MEMORY:000 | FFFED        | db  | 0       |     |       |         |              |    |   |
|     | •  | MEMORY:000 | FFFEE        | db  | 0       |     |       |         |              |    |   |
|     | •  | MEMORY:000 | <b>FFFEF</b> | db  | 0       |     |       |         |              |    |   |
|     | .  | MEMORY:000 | DFFFFØ       | ; - |         |     |       |         |              |    |   |
| EIP | Ŀ  | MEMORY:000 | OFFFFØ       | jmp | )       | fa  | r ptr | 3131h:( | 0F 0 0 0E 05 | Bh |   |
|     |    | MEMORY:000 | OFFFF0       | ş   |         |     |       |         |              |    |   |
|     | •  | MEMORY:000 | FFFF7        | db  | 2Fh     | Ç.  | 1     |         |              |    |   |
|     | •  | MEMORY:000 | OFFFF8       | db  | 3 Øh    | ;   | 0     |         |              |    |   |
|     | •  | MEMORY:000 | FFFF9        | db  | 31h     | ş   | 1     |         |              |    |   |
|     | •  | MEMORY:000 | FFFFA        | db  | 2Fh     | ş   | 1     |         |              |    |   |
|     | •  | MEMORY:000 | FFFFB        | db  | 3 Øh    | ş   | 0     |         |              |    |   |
|     | •  | MEMORY:000 | )FFFFC       | db  | 36h     | ş   | 6     |         |              |    |   |
|     | •  | MEMORY:000 | OFFFFD       | db  | 0       |     |       |         |              |    |   |
|     | •  | MEMORY:000 | FFFFE        | db  | ØFCh    | Ş.  | ь     |         |              |    |   |
|     | •  | MEMORY:000 | FFFFF        | db  | ØF7h    | Ş.  | ч     |         |              |    |   |
|     | •  | MEMORY:001 | 00000        | db  | 0       |     |       |         |              |    | - |
|     |    | •          |              |     |         |     |       |         |              |    | ▶ |
| ٠ŧ  |    | UNKNOWN    | 00FFFF0:     | MEM | IORY:00 | OFF | FF0   |         |              |    |   |

The BIOS entrypoint is displayed but the disassembly is wrong since the default MEMORY

segment is 32-bit.

| 9                 | ID         | A - C             | :\WIN                      | DOWS\1                  | TEMP\i                  | da74                                   | 4146.id                   | b ( <gdb< th=""><th>remote p</th><th>rocess&gt;)</th></gdb<> | remote p            | rocess>) |
|-------------------|------------|-------------------|----------------------------|-------------------------|-------------------------|----------------------------------------|---------------------------|--------------------------------------------------------------|---------------------|----------|
| Fi                | le         | Edit              | Jump                       | Search                  | View                    | De                                     | bugger                    | Options                                                      | Windows             | Help     |
| General registers |            |                   |                            |                         | (                       | Debugg<br>Breakpo<br>Watche<br>Tracing | ger windov<br>oints<br>es | vs                                                           | * * * *             |          |
|                   | c<br>I: id | le                | C                          | Down D                  | isk: 419                | Þ                                      | Continu<br>Attach         | ie process<br>to process                                     | <b>;</b><br>5,,,    | F9       |
|                   | ] ID<br>•  | A Vie<br>MEN      | w-EIP                      | 000FF                   | FEC d                   | 11                                     | Process<br>Pause p        | orocess                                                      |                     |          |
|                   | :          | MEN<br>MEN        | 10RY :<br>10RY :<br>10RY : | 000FF<br>000FF<br>000FF | FED d<br>FEE d<br>FEF d |                                        | Termina<br>Detach         | from proces                                                  | iess<br>iess        | Ctrl+F2  |
| EIF               |            |                   | IORY :                     | 000FF                   | FF0 ;<br>FF0 j          |                                        | Send a<br>Parse N         | command<br>lach-O sy                                         | to GDB mor<br>mbols | nitor    |
|                   | •          | MEN               | IORY :                     | 000FF                   | FF5 d                   |                                        | Manual                    | memory r                                                     | egions              |          |
|                   |            | MEN<br>MEN        | IORY :<br>IORY :           | 000FF<br>000FF          | FF6 d<br>FF7 d          | B3<br>BD                               | Step ini                  | to<br>/er                                                    |                     | F7<br>58 |
|                   | •          | MEN<br>MEN        | IORY :<br>IORY :           | 000FF<br>000FF          | FF8 d<br>FF9 d          |                                        | Run un                    | til return                                                   |                     | Ctrl+F7  |
|                   |            | MEN<br>MEN<br>MEN | 10RY :<br>10RY :<br>10RY : | 000FF<br>000FF<br>000FF | FFA d<br>FFB d<br>FFC d | <u>n</u>                               | Run to                    | cursor<br>per options                                        | s                   |          |

Let's create some manual memory regions to reflect the real memory map.

Go to Debugger | Manual memory regions.

| Manual memory regions |                |           | ×    |
|-----------------------|----------------|-----------|------|
| Edit Search           |                |           |      |
| Start End             | Base Name      | Class X B | lits |
|                       |                |           |      |
|                       |                |           |      |
|                       |                |           |      |
|                       |                |           |      |
|                       | Insert Ins     |           |      |
|                       | Delete Del     |           |      |
|                       | Pafresh Ctrl+1 |           |      |
|                       |                |           |      |
|                       | Copy Ctrl+Ins  |           |      |
|                       |                |           |      |
|                       |                |           |      |
|                       |                |           |      |
|                       |                |           |      |
|                       |                |           |      |
|                       |                |           |      |
|                       |                |           |      |

Right-click and choose "Insert..." (or press Ins).

| Add debugge                                                                  | r memory region         | × |  |  |  |
|------------------------------------------------------------------------------|-------------------------|---|--|--|--|
| Please specify                                                               | a new memory region     |   |  |  |  |
| <u>S</u> tart address                                                        | F0000                   | • |  |  |  |
| <u>E</u> nd address                                                          | 100000                  | - |  |  |  |
| <u>B</u> ase address                                                         | F000                    | - |  |  |  |
| <u>N</u> ame                                                                 | BIOS                    | • |  |  |  |
| <u>C</u> lass                                                                | CODE                    | - |  |  |  |
| <ul> <li>○ 16-bit seg</li> <li>○ 32-bit seg</li> <li>○ 64-bit seg</li> </ul> | gment<br>gment<br>gment |   |  |  |  |
|                                                                              | 0 <u>K</u> Cancel       |   |  |  |  |
| Enter the following details:<br>Start address: F0000                         |                         |   |  |  |  |

Start address: F0000 End address: 100000 Base address: F000 Name: BIOS Class: CODE select "16-bit segment" Click OK.

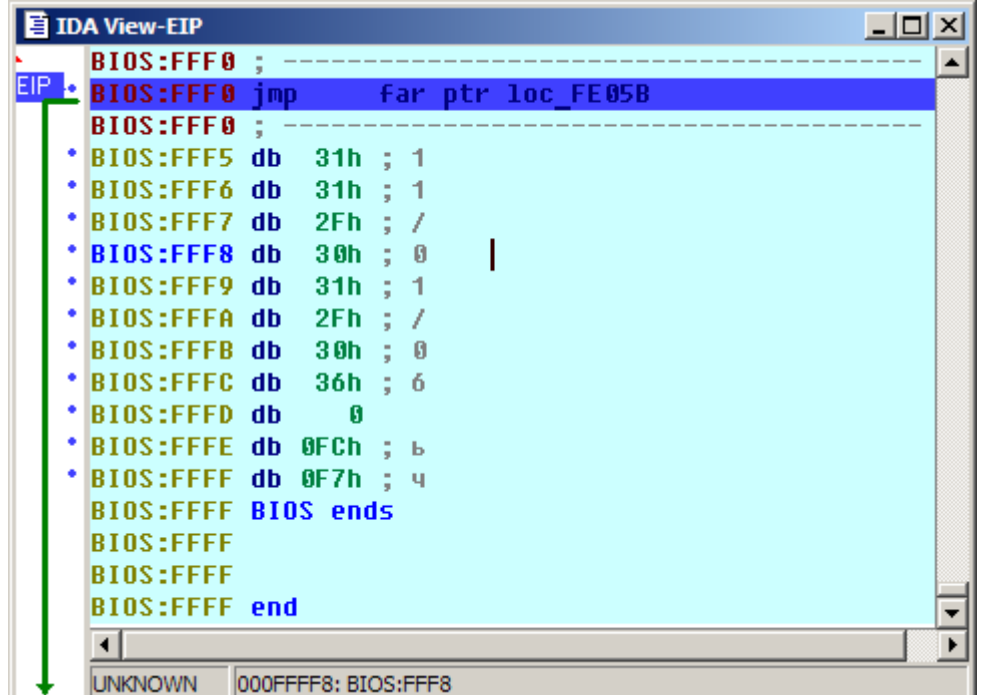

Now the disassembly is correct and you can trace the BIOS code.

### Debugging the kernel

To debug the Linux kernel, we first need to create memory regions where it will execute. The usual kernel entrypoint is at address 100000, and it can use memory almost to the maximum 4G address.

Open memory regions list (Debugger | Manual memory regions) and add a new region:

| Edit debugge                                                         | Edit debugger memory region |          |  |  |  |  |  |
|----------------------------------------------------------------------|-----------------------------|----------|--|--|--|--|--|
| Start address                                                        | 100000                      | <b>.</b> |  |  |  |  |  |
| <u>End</u> address                                                   | F0000000                    |          |  |  |  |  |  |
| <u>B</u> ase address                                                 | 0                           | •        |  |  |  |  |  |
| <u>N</u> ame                                                         | LINUX                       | -        |  |  |  |  |  |
| <u>C</u> lass                                                        | CODE                        | •        |  |  |  |  |  |
| <ul> <li>○ <u>1</u>6-bit seg</li> <li>○ <u>3</u>2-bit seg</li> </ul> | ment Executable             |          |  |  |  |  |  |
|                                                                      | 0 <u>K</u> Cancel           |          |  |  |  |  |  |

Start address: 100000 End address: F0000000 Base address: 0 Name: LINUX Class: CODE select "32-bit segment" Click OK.

We now have two regions:

| Manual memory regions |          |      |       |       |   |      |     |
|-----------------------|----------|------|-------|-------|---|------|-----|
| Edit Search           |          |      |       |       |   |      |     |
| Start                 | End      | Base | Name  | Class | X | Bits |     |
| 000F0000              | 00100000 | F000 | BIOS  | CODE  | Х | 16   |     |
| 00100000              | F0000000 | 0000 | LINUX | CODE  | Х | 32   |     |
|                       |          |      |       |       |   |      |     |
|                       |          |      |       |       |   |      |     |
|                       |          |      |       |       |   |      |     |
| 1                     |          |      |       |       |   |      |     |
| Line 2 of 2           |          |      |       |       |   |      | /// |

Double-click the LINUX region to go to its beginning.

| IDA View-EIP                                               |                                                                          |
|------------------------------------------------------------|--------------------------------------------------------------------------|
| LINUX:00100000 ;<br>LINUX:00100000 L                       | ; Segment permissions: Read/Execute INUX segment byte public 'CODE' use3 |
| LINUX:00100000 a<br>LINUX:00100000 ;                       | org 100000h                                                              |
| * LINUX:00100000 c                                         | Ib Otol Byte 0                                                           |
| * LINUX:00100002 c<br>* LINUX:00100003 c                   | Ib (DAT Word 0<br>Ib (DAT Double word 0                                  |
| LINUX:00100004 c     LINUX:00100005 c     LINUX:00100005 c | Ib Synchronize with<br>Ib G Jump to IP                                   |
| • LINUX:00100007 c                                         | 1b ( ∰+ Set IP Ctrl+N<br>1b ( 🖁 Add breakpoint F2                        |
| * LINUX:00100009 c<br>* LINUX:0010000A c                   | 1b 47 W Add write trace<br>1b 47 W Add read/write trace                  |
| • LINUX:0010000C c                                         | ib and Add watch                                                         |
| UNKNOWN 00100000:                                          | LINUX:00100000                                                           |

Press F2 or choose "Add breakpoint" from the context menu.

| Breakpoint settings                                                   |  |  |  |
|-----------------------------------------------------------------------|--|--|--|
| Address 0x00100000                                                    |  |  |  |
| ☑ Enabled ☑ Hardware breakpoint                                       |  |  |  |
| Hardware breakpoint settings                                          |  |  |  |
| Modes : C <u>R</u> ead/Write<br>C <u>W</u> rite<br>C E <u>x</u> ecute |  |  |  |
| Condition                                                             |  |  |  |
| Actions                                                               |  |  |  |
| 🔽 Break 🔲 Trace                                                       |  |  |  |
| <u>Cancel</u>                                                         |  |  |  |

Check "Hardware breakpoint" and select "Execute" in "Modes". Click OK.

| IDA View-EIP     |                                       | × |
|------------------|---------------------------------------|---|
| LINUX:00100000   | ; Segment permissions: Read/Execute   |   |
| LINUX:00100000   | LINUX segment byte public 'CODE' use3 |   |
| LINUX:00100000   | assume cs:LINUX                       |   |
| LINUX:00100000   | ;org 100000h                          |   |
| LINUX:00100000   | assume es:LINUX, ss:LINUX, ds:LINUX,  |   |
| LINUX:00100000   | db <mark>8</mark>                     |   |
| * LINUX:00100001 | db <mark>0</mark>                     |   |
| * LINUX:00100002 | db <mark>0</mark>                     |   |
| * LINUX:00100003 | db <mark>0</mark>                     |   |
| * LINUX:00100004 | db <mark>0</mark>                     |   |
| * LINUX:00100005 | db <mark>0</mark>                     |   |
| * LINUX:00100006 | db <mark>0</mark>                     |   |
| * LINUX:00100007 | db <mark>0</mark>                     |   |
| * LINUX:00100008 | db <mark>0</mark>                     |   |
| * LINUX:00100009 | db <mark>0</mark>                     |   |
| * LINUX:0010000A | db <mark>0</mark>                     |   |
| * LINUX:0010000B | db <mark>0</mark>                     |   |
| * LINUX:0010000C | db <mark>0</mark>                     | - |
| •                |                                       | ▶ |
| UNKNOWN 0010000  | 0: LINUX:00100000                     |   |

Now press F9 or choose Debugger | Continue process. You should see BIOS and LILO messages on the screen, and the execution will stop at the "Loading Linux...." message.

| 📑 ID  | A View-EIP       |                                              |          |
|-------|------------------|----------------------------------------------|----------|
|       | LINUX:0010000    | 0                                            | <b>_</b> |
| EID.  | LINUX:0010000    | 0 loc_100000:                                | ; DAT 💻  |
| EIP • | LINUX:0010000    | 0 cld                                        |          |
| •     | LINUX:0010000    | 1 cli                                        |          |
|       | LINUX:0010000    | 2 mov eax, 18h                               |          |
|       | LINUX:0010000    | 7 mov ds, ax                                 |          |
|       | LINUX:0010000    | 9 assume ds:nothing                          |          |
|       | LINUX:0010000    | y moves, ax                                  |          |
|       | LINUX:0010000    | B assume es:nothing                          |          |
| 1 1   | LINUX:0010000    | B mov +s, ax                                 |          |
|       | LINUX:0010000    | v assume +s:notning                          |          |
|       | LINUA:0010000    | v mov gs, ax<br>E accura accorthing          |          |
|       | LINUA:0010000    | Flassume ys:nutniny<br>Flass acc. dc:100000b |          |
|       | LINUA:0010000    | F 155 esp, us: 1030200                       |          |
|       | LINUX-0010001    | o xur eax, eax                               |          |
|       | LINUX-0010001    | 0<br>9 loc 100019•                           | • con    |
|       | I TNUX - 0010001 |                                              | ,        |
|       | I TNUX - 0010001 | 9 mou large ds:8 eax                         |          |
|       | L TNUX : 0010001 | F cmn ds:100000b, eax                        |          |
| •     | L TNUX : 0010001 | 4 iz short loc 100018                        |          |
|       | L TNUX : 0010002 | 6 nush                                       |          |
| •     | LINUX:0010002    |                                              |          |
| •     | LINUX:0010002    | 9 xor eax. eax                               |          |
| •     | LINUX:0010002    | B mov edi, offset unk 1B69CF                 | -        |
|       | •                | · · ·                                        |          |
|       |                  | 007:   TNUX:00100007                         |          |

This is the initial loader which decompresses the kernel. If you press F9 once more, you'll see "Uncompressing Linux..." and then "Ok, booting the kernel" messages in QEMU and IDA will stop at the decompressed kernel entrypoint:

| 📑 ID  | A View-EIP       |             |                                        | ×        |
|-------|------------------|-------------|----------------------------------------|----------|
|       | LINUX:00100000   | assume      | es:LINUX, ss:LINUX, ds:LINUX, fs:LINUX | <b>•</b> |
| EIP 🔸 | LINUX:0010000    | cld         |                                        |          |
| •     | LINUX:00100001   | mov         | eax, 18h                               |          |
| •     | LINUX:00100006   | mov         | ds, ax                                 |          |
|       | LINUX:00100008   | assume      | ds:nothing                             |          |
| •     | LINUX:00100008   | mov         | es, ax                                 |          |
|       | LINUX:0010000A   | assume      | es:nothing                             |          |
| •     | LINUX:0010000A   | MOV         | fs, ax                                 |          |
|       | LINUX:0010000C   | assume      | fs:nothing                             |          |
| •     | LINUX:0010000C   | MOV         | gs, ax                                 |          |
|       | LINUX:0010000E   | assume      | gs:nothing                             |          |
| •     | LINUX:0010000E   | MOV         | edi, offset unk_102000                 |          |
| •     | LINUX:00100013   | MOV         | eax, 7                                 |          |
|       | LINUX:00100018   |             |                                        |          |
|       | LINUX:00100018   | 10c_10      | 9018: ; COD                            |          |
|       | LINUX:00100018   | stosd       |                                        |          |
|       | LINUX:00100019   | add         | eax, 1000h                             |          |
|       | LINUX:0010001E   | cmp         | edi, offset unk_104000                 |          |
| L -   | LINUX:00100024   | jnz         | short loc_100018                       |          |
|       | LINUX:00100026   | MOV         | eax, offset off_101000                 |          |
| 1 1   | LINUX:0010002B   | MOV         | cr3, eax                               |          |
| 1 1   | LINUX:0010002E   | MOV         | eax, cru                               |          |
|       | LINUX:00100031   | or          | eax, offset unk_80000000               |          |
|       | LINUX:00100030   | mov         | cru, eax                               |          |
|       | LINUA:00100039   | յար         | SHUFL \$+2                             |          |
|       | LINUA:00100038   | imp         | eax, offset unk_90100042               |          |
|       | LINUA:00100040   | Tub         | eax                                    |          |
|       | LTNUX - 00100040 | ,<br>db 0El |                                        |          |
|       |                  |             |                                        | •        |
|       | •                |             |                                        | F        |
|       | UNKNOWN 001000   | A: LINUX:00 | 010000A                                |          |

This code sets up paging table, enables paging, and then jumps to the "real" kernel entrypoint.

#### Adding symbols

Kernel symbols are available as /proc/ksyms or /proc/kallsyms pseudo-file after booting. If you get that file from the VM to the host, you can add the symbols to your disassembly. Go to File | Python command... and enter the following short script:

```
ksyms = open(r"D:\ksyms") #path to the ksyms file
for line in ksyms:
   addr = int(line[:8], 16)
   name = line[9:-1] # use line[11:-1] in case of kallsyms
   idaapi.set_debug_name(addr, name)
   MakeNameEx(addr, name, SN_NOWARN)
   Message("%08X: %s\n"%(addr, name))
```

Click OK and wait a bit until it finishes. After that you should see the symbols in the dissassembly and name list:

| Choose a name              | <u>_                                    </u> |
|----------------------------|----------------------------------------------|
| Name                       | Address P., 🔺                                |
| D gdt                      | 9010022C                                     |
| D empty_zero_page          | 90104000                                     |
| D disable_hlt              | 90107020                                     |
| D enable_hlt               | 90107030                                     |
| D default_idle             | 90107040                                     |
| D machine_real_restart     | 90107110                                     |
| D machine_restart          | 901071D0                                     |
| D machine_halt             | 90107250                                     |
| D machine_power_off        | 90107260                                     |
| D dump_thread              | 90107670                                     |
| D get_wchan                | 90107990                                     |
| Ddown_failed               | 90107D9C                                     |
| Ddown_failed_interruptible | 90107DA8                                     |
| Ddown_failed_trylock       | 90107DB4                                     |
| D_up_wakeup                | 90107DC0                                     |
| D dump_stack               | 901094E0                                     |
| D disable_irq              | 9010A650                                     |
| OK Cancel Help             | Search                                       |
| Line 1 of 1212             | 11.                                          |

Happy debugging!

Copyright 2009 Hex-Rays SA